## Instrukcja składania wniosków o przyznanie zapomogi w związku ze specjalnymi warunkami pracy na UW w czasie pandemii COVID-19

Wnioski o przyznanie zapomogi w związku ze specjalnymi warunkami pracy na UW w czasie pandemii COVID-19 należy składać w oryginale, zgodnie z § 7 ust 12 Regulaminu ZFŚS.

Oryginały wniosków można składać:

- 1) w formie elektronicznej za pomocą narzędzia DocSense https://generator.ds.uw.edu.pl/
- 2) w formie papierowej (druk do pobrania z zakładki "Zapomogi" na stronie https://www.uw.edu.pl/pracownik/wsparcie-socjalne-dla-pracownika/
  - a) osobiście w Biurze Spraw Socjalnych (Mały Dziedziniec, pok. 17) w godz. 10:00-14:00
  - b) za pośrednictwem Kancelarii Głównej UW (Audytorium Maximum)
  - c) za pośrednictwem poczty na adres: Biuro Spraw Socjalnych (BSSOC) ul. Krakowskie Przedmieście 26/28 00-927 Warszawa

Wnioski można składać w terminie od 3 stycznia do 1 kwietnia 2022 r.

## Składanie wniosku w formie elektronicznej w DocSense

1. Dostęp do DocSense z sieci wewnętrznej Uczelni:

Aby zalogować się do systemu DocSense z sieci wewnętrznej Uczelni (tj. z komputera podłączonego kablem do sieci w budynku Uczelni lub komputera podłączonego bezprzewodowo do sieci Eduroam Uczelni) wystarczy wejść na stronę <u>https://generator.ds.uw.edu.pl</u> i kliknąć w przycisk "Zaloguj się kontem UW". Na stronie logowania należy podać swój identyfikator i hasło.

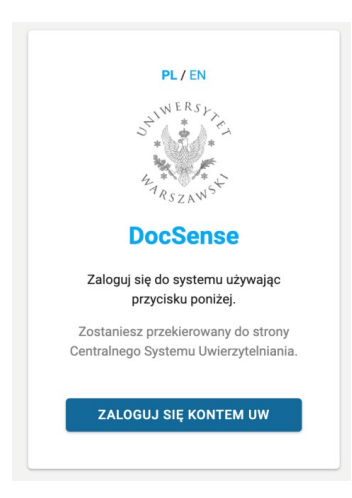

| *UNIWERSYTET<br>WARSZAWSKI |   |  |  |  |
|----------------------------|---|--|--|--|
| ldentyfikator:             |   |  |  |  |
| Hasło:                     |   |  |  |  |
| 🗆 Ukryj mój identyfikator  | J |  |  |  |
| ZALOGUJ                    |   |  |  |  |

- 2. Dostęp do DocSense spoza sieci wewnętrznej Uczelni
- Dostęp spoza sieci wewnętrznej Uczelni jest możliwy poprzez wirtualne wpięcie swojego komputera do sieci Uczelni. Do tego służy oprogramowanie VPN UW (do pobrania ze strony <u>https://it.uw.edu.pl/pl/uslugi/UslugiInternetVPN/).</u> Takie wpięcie wirtualne trzeba wykonać dla całego komputera (nie samej przeglądarki internetowej). Można samemu postąpić zgodnie z wyświetlanymi informacjami lub o pomoc w konfiguracji VPN UW poprosić sekcję informatyczną swojej Jednostki.

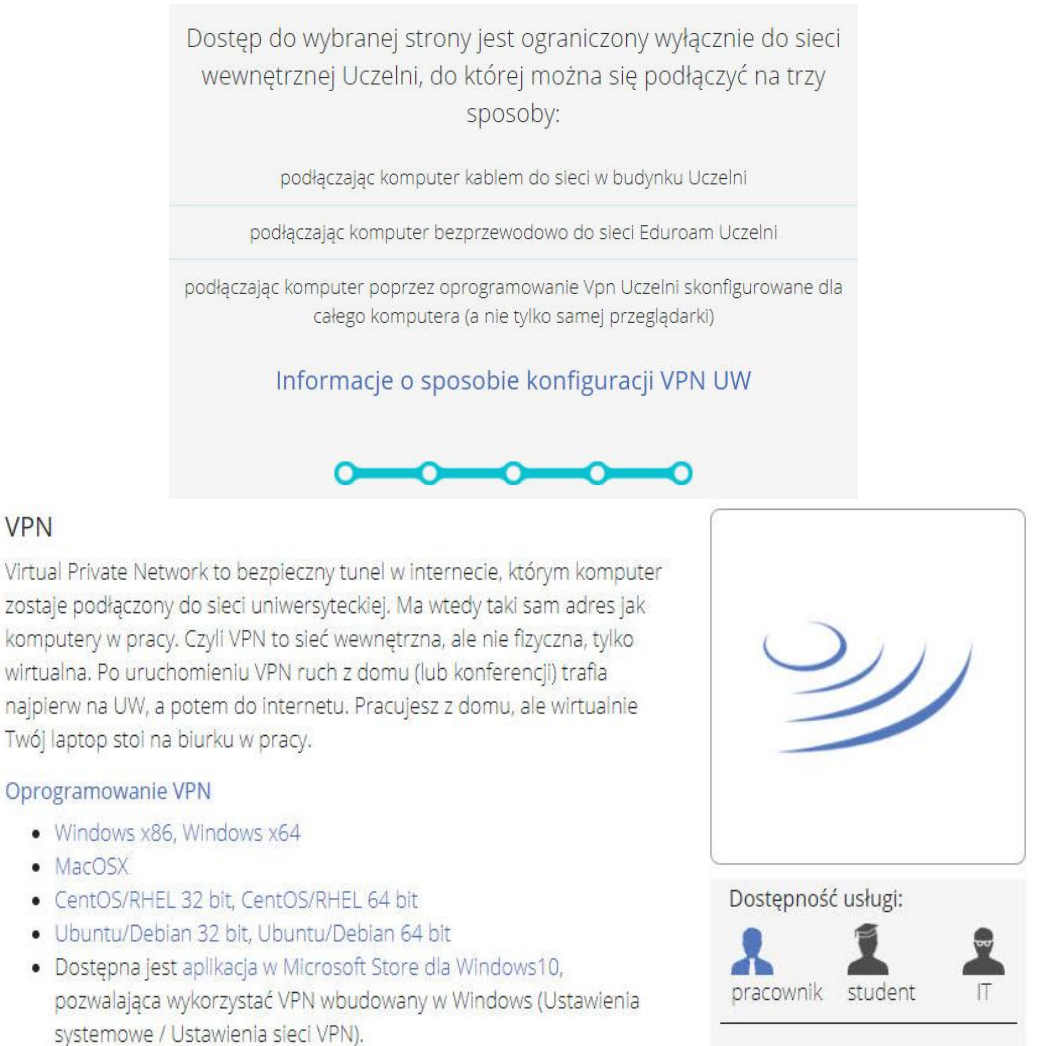

3. Po zalogowaniu się do DocSense, z menu po lewej stronie należy wybrać zakładkę "Utwórz dokument", a następnie z listy, która pojawi się na ekranie wybrać rodzaj wniosku:

"Wniosek o przyznanie zapomogi w związku ze specjalnymi warunkami pracy na UW w czasie pandemii COVID-19".

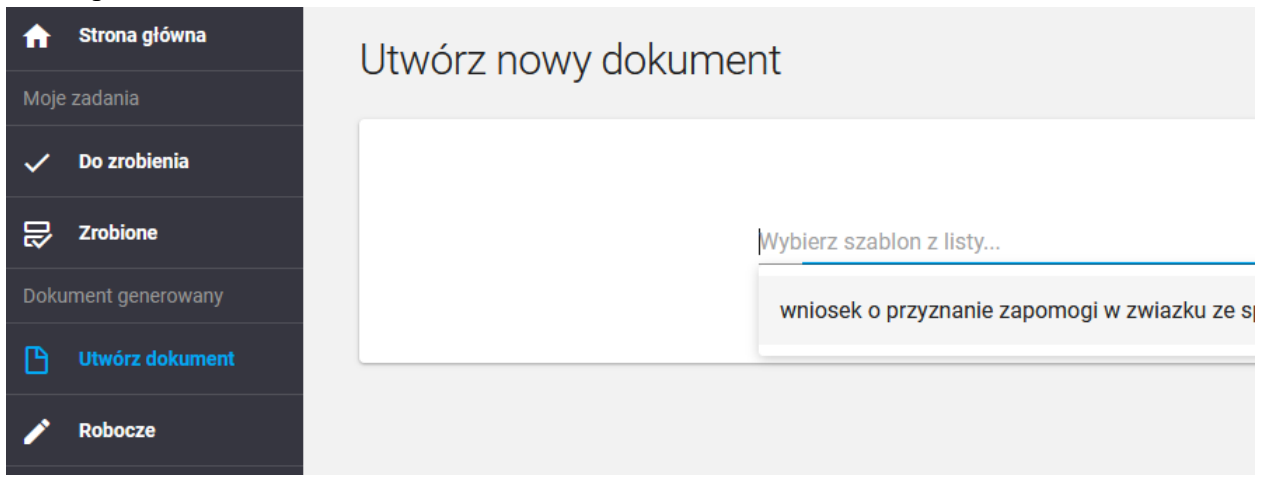

Właściwy rodzaj wniosku można wybrać przewijając listę do odpowiedniego momentu:

| Wybierz szablon z listy           |                                                                           |
|-----------------------------------|---------------------------------------------------------------------------|
| wniosek o dofinansowanie wypoc    | zynku dla pracowników edycja 2021                                         |
| wniosek o dostęp do systemu rez   | erwacji sal                                                               |
| wniosek o nadanie uprawnień w s   | ystemach USOS                                                             |
| wniosek o nadanie uprawnień w s   | ystemie SAP                                                               |
| wniosek o przyznanie zapomogi w   | v zwiazku ze specjalnymi warunkami pracy na UW w czasie pandemii COVID-19 |
| wniosek o udzielenie pełnomocnie  | ctwa                                                                      |
| wniosek urlopowy                  |                                                                           |
| wniosek zakupowy                  |                                                                           |
| wniosek założenia konta usługi VI | PN z dwuskładnikowym uwierzytelnieniem                                    |
|                                   |                                                                           |

W celu wyszukania właściwego wniosku można również wpisać jedno ze słów wchodzących w skład nazwy wniosku, np.:

## **∀Zapomog**

wniosek o przyznanie zapomogi w zwiazku ze specjalnymi warunkami pracy na UW w czasie pandemii COVID-19

4. Po wybraniu rodzaju wniosku otworzy się zakładka "Formularz dokumentu", w której należy podać potrzebne dane (wypełnić pola w formularzu), analogicznie jak przy wypełnianiu wniosku papierowego.

| FORMULARZ DOKUMENTU                              | PODGLĄD WYDRUKU        | SYGNATURA      | AKCEPTACJA                         | DOKUMENTY ŹRÓDŁOWE |  |  |  |  |
|--------------------------------------------------|------------------------|----------------|------------------------------------|--------------------|--|--|--|--|
| Dane wnioskodawcy i oświadczenia                 |                        |                |                                    |                    |  |  |  |  |
| Należy wypełnić wszystkie p                      | ola w formularzu (pola | oznaczone * są | obowiązkowe).                      |                    |  |  |  |  |
| imię wnioskodawcy *                              |                        | Na             | Nazwisko wnioskodawcy *            |                    |  |  |  |  |
| Numer PESEL wnioskodawcy albo nr osobowy w SAP * |                        | Tel            | Telefon do kontaktu *              |                    |  |  |  |  |
| Dozwolone znaki: 0-9                             |                        | Do             | Dozwolone znaki: 0-9, +, -, spacja |                    |  |  |  |  |

W zakładce "Podgląd wydruku" można sprawdzić wniosek wypełniony przez system podanymi danymi. W dowolnym momencie można przerwać wypełnianie wniosku, zapamiętując go jako "Wersję roboczą" (przycisk "Zapisz wersję roboczą"), i wrócić do wypełniania później – będzie on dostępny w zakładce "Robocze" po lewej stronie.

Wnioski nie są zapamiętywane automatycznie.

5. Po zakończeniu wypełniania wniosku, w celu jego podpisania należy nacisnąć przycisk "Zapisz i zakończ edycję". Po naciśnięciu tego przycisku na wniosek automatycznie w miejsce podpisu zostaną naniesione dane osoby zalogowanej do DocSense oraz data

złożenia wniosku. Dane te będą widoczne na wniosku po kliknięciu ikony po prawej stronie listy wniosków w zakładce "Wszystkie".

Podpisany wniosek zostanie przeniesiony do zakładki "Wszystkie", w której będzie można sprawdzać status wniosku.

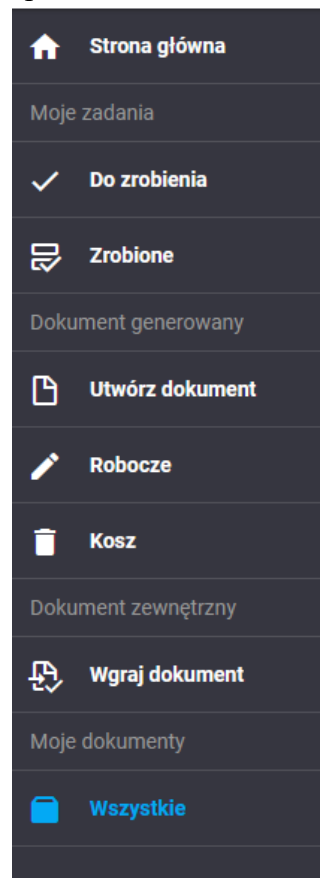

6. Po naciśnięciu przycisku "Zapisz i zakończ edycję" wniosek zostanie automatycznie przekazany do Biura Spraw Socjalnych do rozpatrzenia.

Nie należy dodawać innych osób akceptujących wniosek. Wskazanie innych osób na ścieżce akceptacji powoduje, że wniosek zostanie do nich przekazany w DocSense, mimo że nie są one odpowiedzialne za jego rozpatrywanie.

7. Złożone wnioski można znaleźć w zakładce "Oczekujące" po lewej stronie ekranu. Tam też można go obejrzeć i sprawdzać, czy został odebrany lub odrzucony przez Biuro Spraw Socjalnych.

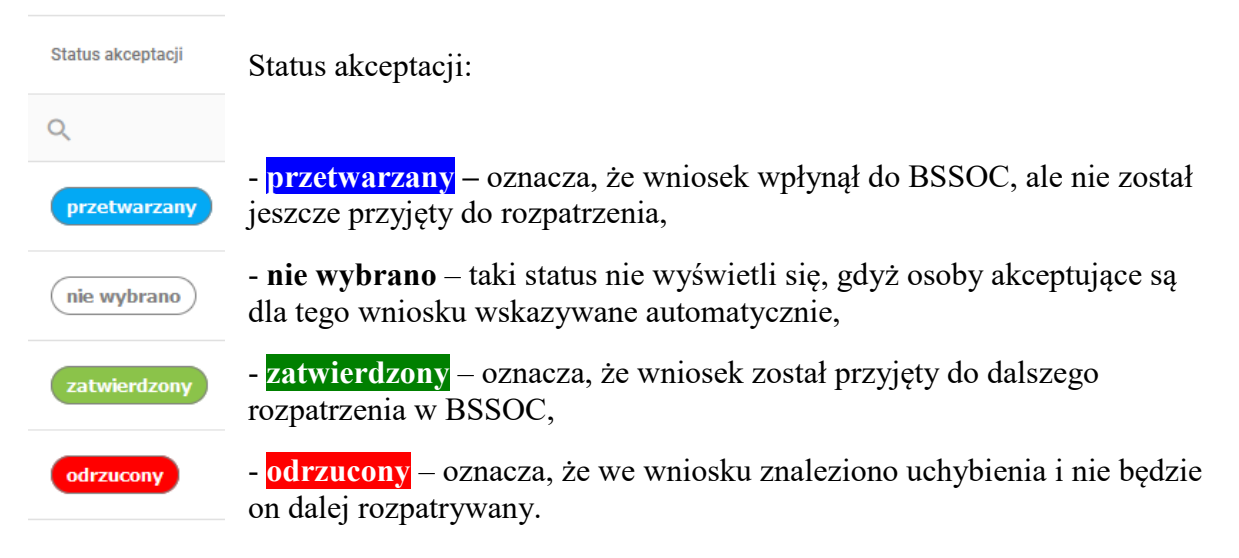

8. Jeżeli wniosek o przyznanie zapomogi w związku ze specjalnymi warunkami pracy na UW w czasie pandemii COVID-19 ma status "Odrzucony", to przyczynę odrzucenia można

sprawdzić przechodząc do szczegółów dokumentu (ikona z prawej strony listy wniosków), a następnie do zakładki "Akceptacja". Po kliknięciu na link Zobacz komentarzz wyświetli się treść komentarza zamieszczonego przez osobę rozpatrującą.